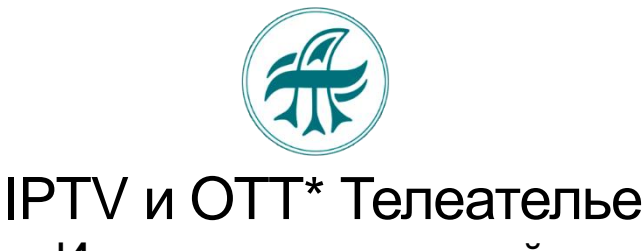

### Инструкция по настройке

- 1. Установка приложения
- 2. Вход в Личный кабинет IPTV, получение логина и пароля.
- 3. Выбор пакета ТВ

## 1. Установите приложение

#### Поддерживаемые устройства:

- 1. SmartTV (Телевизоры Smart OC Android)
- 2. STB (Цифровые IP приставки OC Android)
- 3. Mobile (Смартфоны, планшеты ОС Android и iOS)
- 4. РС (Персональные компьютеры, ноутбуки Windows)

Скачайте приложение для Андроид или для IOS по ссылке: <u>https://telatel.ru/download</u>

- Для Андроид и Windows приложение готово к работе.
- Для IOS войдите в настройки, и вместо "go" (go.iptvportal.ru) впишите "telatel", получится адрес портала telatel.iptvportal.ru
- Так же можно скачать приложение IPTVPORTAL в магазинах как для Андроид, так и для IOS. Но тогда на них необходимо прописывать "telatel" вместо "go", что бы получить адрес портала telatel.iptvportal.ru
- Получите Логин и Пароль по СМС или по Телеграмм в Личном кабинете

📥 Личный кабинет

# 2. Вход в Личный кабинет

https://tv.telatel.ru/

#### Зарегистрируйтесь при первом посещении ЛК

Нажмите + Регистрация

|                                | () Вхо                                                                                                    | д 🕂 Регистрация                                                                                                    |
|--------------------------------|----------------------------------------------------------------------------------------------------|----------------------------------------------------------------------------------------------------|
| наши услуги 💿 О компании       |                                                                                                    |                                                                                                    |
| ация                           |                                                                                                    |                                                                                                    |
|                                |                                                                                                    |                                                                                                    |
| Вход в кабинет                 |                                                                                                    |                                                                                                    |
| Ваш логин, email или телефон   |                                                                                                    |                                                                                                    |
| Ваш пароль                     |                                                                                                    |                                                                                                    |
| Забыли пароль? Войти в биллинг |                                                                                                    |                                                                                                    |
| © Telatel                      |                                                                                                    |                                                                                                    |
|                                |                                                                                                    |                                                                                                    |
|                                | наши услуги () С компании<br>ация<br>Вход в кабинет<br>Ваш логия, emai или телефон<br>Ваш пароль<br>Забили пароль? Волге и билиеи | Aturary yangying       Image: Constrained         Aturary yangying       Image: Constrained         Aturary yangying       Image: Constrained |

- Выберите Страну Россия

- Введите в разных окнах 7 и 10 цифр номера телефона
- Поставьте флажок Согласия на обработку персональных данных

| Регистрационные данные | 1                                                                       |
|------------------------|-------------------------------------------------------------------------|
| * Страна               | Россия 🗢                                                                |
|                        | Форма ввода мобильного телефона<br>7 1234567890                         |
| * Мобильный телефон    | + 7<br>ЕАТЕЛЬЕ» на обработку предоставленных мной персональных данных * |
|                        | Лапыне                                                                  |

- Нажмите Дальше и подтвердите регистрацию

### Откроется окно "Подтверждение регистрации"

- Нажмите Получить код, или Добавить Телеграмм. (На выбор)

| Іроверьте/укажі | ите номер Вашег | о мобі | ильного | о телефона и нажмит | е на кнопку `По. | лучить код`. |
|-----------------|-----------------|--------|---------|---------------------|------------------|--------------|
| Моби            | ільный телефон  | +      | 7       | XXXXXXXXXXX         |                  |              |
|                 |                 |        | Пс      | олучить код         |                  |              |
|                 |                 |        |         |                     |                  |              |

#### Если получить код из СМС:

- Введите полученный код из СМС
- Нажмите <mark>Дальше</mark>

| Подтвержд      | ение регистрации                                                       |
|----------------|------------------------------------------------------------------------|
| Для продолже   | ния введите код из SMS, пришедшего на Ваш мобильный телефон.           |
|                | Код                                                                    |
|                | Дальше                                                                 |
| E              | сли по каким либо причинам Вы не получили код, нажмите на кнопку ниже. |
|                | Получить новый код ( 4m 42s )                                          |
| Так же подтвер | одить регистрацию можно следующими способами:                          |
|                | Добавить Telegram                                                      |

Получите по СМС **Пароль** (набор цифр и букв). **Логин** будет ваш номер телефона. Введите **Логин** и полученный **Пароль** в установленное приложение.

### Если Добавить Телеграмм:

- Общайтесь с чат-ботом. Получите Логин и Пароль по Телеграмм

Если регистрировать через Телеграмм, то вводить номер телефона и получать СМС при подтверждении регистрации не надо

## 3. Выбор пакета ТВ

Необходимо оформите заказ (выберать пакет каналов).

- Нажмите на У Вас нет заказов. Оформить заказ?
- Выберите тариф, нажмите Дальше
- Выберите срок или тестовый период, нажмите Дальше
- Подтвердите обработку персональных данных и нажмите Заказать

| Статус       +       Найти       Q         ID ~ / Дата       Заказ       Цена       Оплачен до       Статус         У Вас нет заказов. Оформить заказ? | Заказы                             |                        | /    |         |           |        |   |
|----------------------------------------------------------------------------------------------------|------------------------------------|------------------------|------|---------|-----------|--------|---|
| □ ID ~ / Дата Заказ Цена Оплачен до Статус<br>У Вас нет заказов. Оформить заказ?                                                                       | Статус                             | \$                     |      |         | Ha        | йти    | Q |
| У Вас нет заказов. Оформить заказ?                                                                                                    | ID                                 | <sup>×</sup> / Дата За | аказ | Цена Or | плачен до | Статус |   |
|                                                                                                    | У Вас нет заказов. Оформить заказ? |                        |      |         |           |        |   |
| Продлить                                                                                                    | <ul> <li>Продлить</li> </ul>       |                        |      |         |           |        |   |

Вы переходите на страницу оплаты счета.

Ваш заказ оформлен. Тестовый период предоставлен бесплатно.

Для продолжения просмотра после окончания тестового периода оплатите счет на этой странице, или в течение тестового периода в ЛК в разделе Счета. Оплатить можно картой или по QR-коду.

Введите логин и пароль, полученный по СМС или по Телеграмм.

#### Приятного просмотра!

\*IPTV – предоставление <u>ц</u>ифрового телевидения и других видеоуслуг в **локальной** сети оператора. Выход в Интернет не предусмотрен.

\***ОТТ -** предоставление <u>и</u>ифрового телевидения и других видеоуслуг во **внешней** сети через интернет из любой точки РФ.

При смене сети будут автоматически доступны или недоступны каналы пакета ОТТ

- В локальной сети будут доступны каналы в пакетах IPTV и ОТТ.
- Во внешней сети будут доступны каналы в пакете OTT.

В личном кабинете в разделе Заказы доступны опции:

- посмотреть данные Вашего Аккаунта кнопка Данные сервера. (Логин, Пароль, Данные сервера)
- продлить заказ или изменить тариф (пакет) кнопка **Управление заказом** (в тестовом вещании эта функция не активна)